## **SIP-Gateway**

- 1. Unter Routen  $\rightarrow$  SIP-Gateways ein neues Gateway hinzufügen.
- 2. Registrar, Benutzername, Passwort und Authuser mit den von HTP erhaltenen Daten füllen
- 3. Hinter den **Benutzernamen** noch ein @sip.htp.net schreiben
- 4. Der Authuser ist Identisch mit dem Benutzernamen
- 5. Wichtig: Als Quelle Zielrufnummer die Option to-header wählen
- 6. Insecure auf invite stellen

| Titel:                            |                                                               | sip.conf:                                               |
|-----------------------------------|---------------------------------------------------------------|---------------------------------------------------------|
| Name:                             | gw_1_60099485                                                 | [peer-name]                                             |
| Registrar / Server:               | sip.htp.net                                                   | host                                                    |
| Proxy [1]:                        |                                                               | outboundproxy                                           |
| Benutzername [2]:                 | @sip.htp.net                                                  | defaultuser / fromuser@fromdomain                       |
| Passwort:                         |                                                               | secret                                                  |
| Authuser [3]:                     |                                                               | authuser                                                |
|                                   | 🗹 ausgehende Anrufe zulassen 🗹 registrieren                   | , register                                              |
| Sprache:                          | keine - Parameter nicht setzen 🔻                              | language = de en                                        |
| Wählbefehl [4]:                   | SIP/{prefix}{number}@{gateway}                                | ~ Dial(SIP/)                                            |
| Quelle Zielrufnummer:             | invite - Zielrufnummer aus 'Invite' ermitteln                 |                                                         |
| Gruppe [5]:                       | Amt                                                           | context = from-gg-amt                                   |
| Port [8]:                         | 5060 (Standard: 5060)                                         | port                                                    |
| Ist hinter NAT:                   | ● ja ○ nein ○ rport erzwingen ○ nur comedia<br>(Standard: ja) | nat = yes   no   force_rport   comedia                  |
| RTP-Strom umlenken:               | nein - RTP-Strom nicht umlenken (Standard)                    | directmedia = no   yes   nonat   update   update, nonat |
| Verfügbarkeit prüfen:             | 🖲 ja 🔿 nein (Standard: ja)                                    | qualify = yes   no                                      |
| Gleichzeitige Anrufe:             | 0 (0 für unbegrenzt, Standard: 0)                             | call-limit                                              |
| DTMF-Modus:                       | rfc2833 - RTP-Meta-Daten 🔻 (Std.: rfc2833)                    | dtmfmode                                                |
| Insecure:                         | invite - Keine Authentifizierung bei eing. Invites 🔻          | insecure = no port invite port,invite                   |
| Remote-Party-ID<br>aktualisieren: | no - Deaktiviert (Default)                                    | sendrpid = no yes pai                                   |
| Remote-Party-ID vertrauen:        | no - Deaktiviert (Default)                                    | trustrpid = no yes                                      |
| Codecs:                           | G.711a G.711u GSM H.261 H.263 H.263 H.263+ (Standard: G.711a) | allow                                                   |
| Erlaubtes IP-Subnetz [7]:         | 0.0.0.00 (Standard:                                           | permit                                                  |

Um für Weiterleitungen nach extern durch die Firewall einer FritzBox zu kommen, müssen die folgenden Einstellungen vorgenommen werden.

## sip.conf

prematuremedia=no
progressinband=no

Außerdem ist im SIP-Gateway directmedia auf yes zu setzen.

| Port [8]:             | 5060 (Standard: 5060)                                         | port                                           |
|-----------------------|---------------------------------------------------------------|------------------------------------------------|
| Ist hinter NAT:       | ● ja ○ nein ○ rport erzwingen ○ nur comedia<br>(Standard: ja) | nat = yes no force_rport comedia               |
| RTP-Strom umlenken:   | ja - RTP-Strom umlenken                                       | directmedia = no yes nonat update update,nonat |
| Verfügbarkeit prüfen: | 🖲 ja 🔿 nein (Standard: ja)                                    | qualify = yes no                               |
| Gleichzeitige Anrufe: | 0 (0 für unbegrenzt, Standard: 0)                             | call-limit                                     |
| DTMF-Modus:           | rfc2833 - RTP-Meta-Daten ▼ (Std.: rfc2833)                    | dtmfmode                                       |
| Insecure:             | invite - Keine Authentifizierung bei eing. Invites 🔻          | insecure = no   port   invite   port, invite   |

1/2

From: https://wiki.ucware.com/ - **UCware-Dokumentation** 

Permanent link: https://wiki.ucware.com/gateway/sip/htp?rev=1550762062

Last update: 18.03.2023 14:47